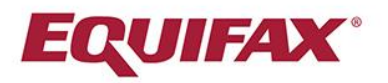

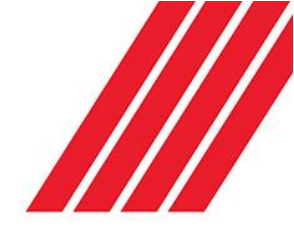

## Consumer Credit Report (VedaScore Plus)

VedaScore Plus assists subscribers to measure an applicant's potential credit risk by collating their file to produce a single score. The score also provides a ranking tool that credit providers can use to help assess the applicant's willingness to make payments.

In accordance with the New Zealand Credit Reporting Privacy Code 2004, subscribers must have prior consent from the client to access their credit file.

## **Ordering a Consumer Report**

Click Consumer Credit Check (VedaScore Plus) from the left-hand menu.

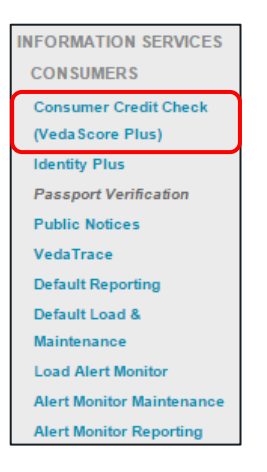

Confirm that Privacy Code Consent has been obtained by clicking. All fields marked with an asterisk are mandatory, however complete all fields for the best results.

**Note** - If the individual has more than one middle name, leave the field blank so that it will match to files containing either middle name

Inputting previous addresses will assist with matching against the Bureau. Then select the Account Type and Amount that the individual has applied for. Next indicate if it is a Joint Account or if there is a Guarantor on the account by clicking the relevant. Finally enter the client reference number.

| VED          | A SCOF                 | RE PLU             | S              |          |                       |
|--------------|------------------------|--------------------|----------------|----------|-----------------------|
| Surname *    |                        | First Name *       | Second Name    | DOB*     | Gender*               |
| Number       | Street Name *          | Street Title       | Suburb*        |          | ty *                  |
| Phone Numb   | NZ Drive<br>er Version | r Licence /<br>Occ | upation        | Employer |                       |
| Account Type | •                      | Amount             | Your Reference | Joir     | nt Account<br>arantor |

Copyright © 2016 Equifax Pty Ltd., a wholly owned subsidiary of Equifax Inc. All rights reserved. Equifax and EFX are registered trademarks of Equifax Inc. This document is the intellectual property of Equifax Australia Information Services and Solutions Pty Limited (Veda). The information contained in this document is confidential and may not be stored, copied, given, lent or in any way transmitted to any other company or person without the express written consent of Equifax Australia Information Services and Solutions. To include additional information in the report, click the against the chosen report.

| Additional Reporting Options          |                                 |
|---------------------------------------|---------------------------------|
| Electronic White Pages Verification   | Property Ownership Verification |
| LicenceCheck Report                   | MOJ Overdue Fines Search        |
| <ul> <li>Directorship Info</li> </ul> |                                 |

**Note** - From this screen, defaults can be loaded directly onto the consumer's file. The option to load a financing statement onto Equifax NZ's PPSR is also available.

| Click Inquire to search for the ind                                                                                                    | ividual.                                                                                                    |                                                     |          |
|----------------------------------------------------------------------------------------------------|----------------------------------------------------------------------------------------------------|-----------------------------------------------------|----------|
| Select the that details the reason for                                                                                                    | requesting the credit file.                                                                                                    |                                                     |          |
| Click Accept to order report.                                                                                                    |                                                                                                    |                                                     |          |
| Access Purpose C                                                                                                    | Access Purpose Code                                                                                                    |                                                     | nt<br>ed |
| Access necessary to avoid preju     Access necessary to avoid preju     Access necessary to avoid preju     Request of credit information re     Logging Consumer request     Making a credit decision about co     Credit decision about co     Credit decision about consumer     Enforcing a debt owed by the co     Enforcing a debt owed by the co     Pre-employment check on role     Pre-employment check on role     Pre-employment check on role     Data correction - general updat     Data correction - general updat | dice to maintenance of the law by public sector agency<br>dice to maintenance of law by public sector agent. Verification check<br>ports for consumer<br>onsumer / directly related; access authorised by consumer<br>/ directly related; access authorised by consumer. Verification check<br>onsumer concerned<br>umer concerned. Verification check<br>with significant financial risk; access authorised by consumer<br>inf financial risk; access authorised by consumer<br>and maintenance<br>disk upload service requests | И<br>И<br>И<br>У<br>Ү<br>И<br>И<br>Ү<br>И<br>И<br>И |          |
| IT system error detection, recov                                                                                                    | ery and verification                                                                                                    | N                                                   | -        |

Note - The Access Purpose Code details the reason for accessing the individual credit file.

The Consumer Credit Report (VedaScore Plus) will open in a new window.

| VEDASCO                                                                                                    | RE PLUS                                                                                           | <b>V</b><br>applied                                                                       | eda                                    |  |
|----------------------------------------------------------------------------------------------------|---------------------------------------------------------------------------------------------------|-------------------------------------------------------------------------------------------|----------------------------------------|--|
| INQUIRY NUMBER:                                                                                                    | 1 3 7 6 7 6 5                                                                                     | 2 3                                                                                       |                                        |  |
|                                                                                                    | 426                                                                                               | VedaScore is:<br>Relative Risk is:<br>Application Odds:<br>Population Odds:<br>Scorecard: | 426<br>1.16<br>4.8:1<br>4.1.1<br>ADVRS |  |
|                                                                                                    |                                                                                                   |                                                                                           |                                        |  |
| 100 2<br>Each individual score could be positiv<br>Collection Defaults and or Jud<br>Insolvency Information record<br>Individual Credit Shopping Pa<br>Demographic Stability<br>Age of Credit File | 000 300 400 500<br>ely or negatively affected by just one of<br>graent information recorded<br>ed | 600 700 800<br>These factors                                                              | 900 1000                               |  |
| SEARCH CRITERIA                                                                                                    |                                                                                                   |                                                                                           | CLIENT REF:                            |  |
| Subject Name                                                                                                    | Sample, Amelia                                                                                    |                                                                                           |                                        |  |
| DOB                                                                                                    | 30/06/1969                                                                                        |                                                                                           |                                        |  |
| Gender                                                                                                    | Female                                                                                            |                                                                                           |                                        |  |
| Address                                                                                                    | Queen Street, Auckland Central, Auckland                                                          |                                                                                           |                                        |  |

The options to Print or PDF the document are located at the end of the report, as well as the close button.

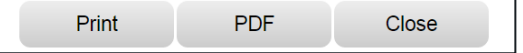